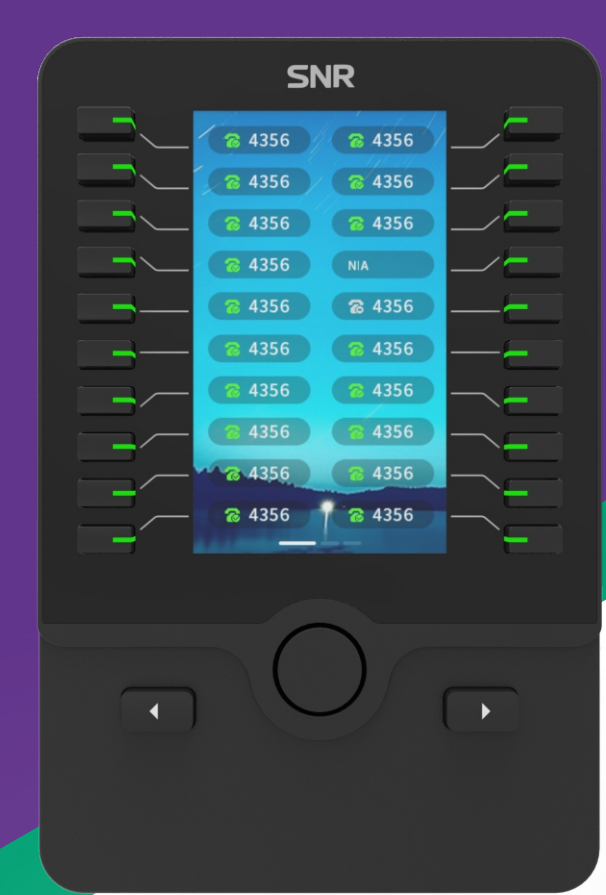

# SNR-EXP

Модуль расширения для ІР-телефона

РУКОВОДСТВО ПОЛЬЗОВАТЕЛЯ

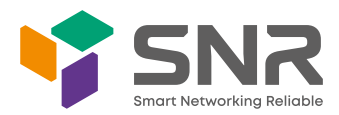

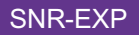

### Комплект поставки

Комплект поставки модуля расширения включает:

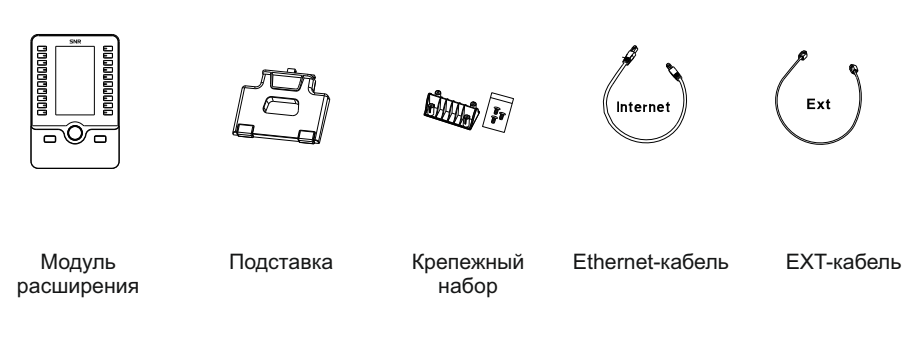

Рисунок 1

# 1. Обзор модуля расширения SNR-EXP

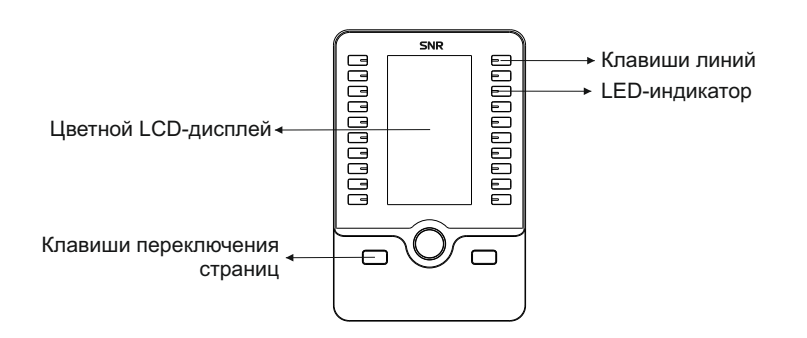

Рисунок 2

| Клавиши линий                      | Для активации SIP-аккаунта и настройки различных функций.<br>На одном модуле поддерживается 60 записей. |
|------------------------------------|----------------------------------------------------------------------------------------------------|
| LED-индикатор                      | Показывает статус линии                                                                                 |
| Цветной<br>LCD-дисплей             | Отображает статус соединения и данные текущей страницы                                                  |
| Клавиши<br>переключения<br>страниц | Используются для перехода на другую страницу                                                            |

#### 2. Установка модуля расширения

Модуль расширения SNR-EXP поддерживает следующие модели IP-телефонов SNR:

- SNR-VP-76-CG-P
- SNR-VP-77-CG-P

К IP-телефону можно последовательно подключить максимально 3 модуля расширения SNR-EXP.

При подключении двух или более модулей расширения потребуется дополнительный адаптер питания, в противном случае у модулей возникнут проблемы с запуском и использованием.

Пожалуйста, выбирайте официально совместимые адаптеры, чтобы избежать повреждения модуля.

Перед установкой модуля расширения отсоедините от IP-телефона телефонную трубку, подставку, Ethernet-кабель и адаптер питания (при наличии).

# 3. Подключение модуля расширения

- Положите IP-телефон и модуль расширения на плоскую поверхность стола, а затем соедините IP-телефон и модуль расширения с помощью прилагаемой крепежной пластины и винтов.
- Подключите EXT-порт IP-телефона к EXT-порту модуля расширения с помощью прилагаемого EXT-кабеля.
- Подключите порт PC на IP-телефоне к порту Internet модуля расширения с помощью прилагаемого Ethernet-кабеля.

Подключение одного модуля расширения к ІР-телефону показано ниже:

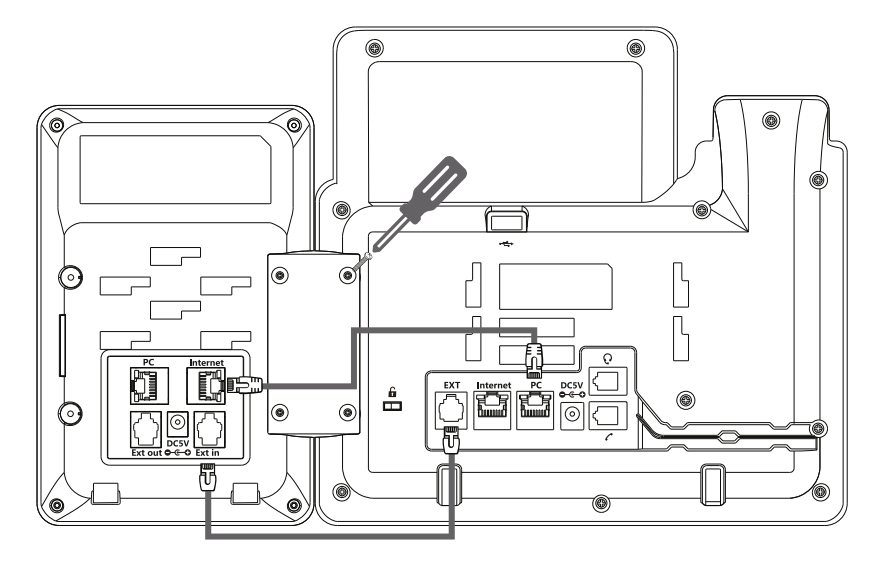

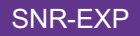

Подключение двух и более модулей расширения к ІР-телефону

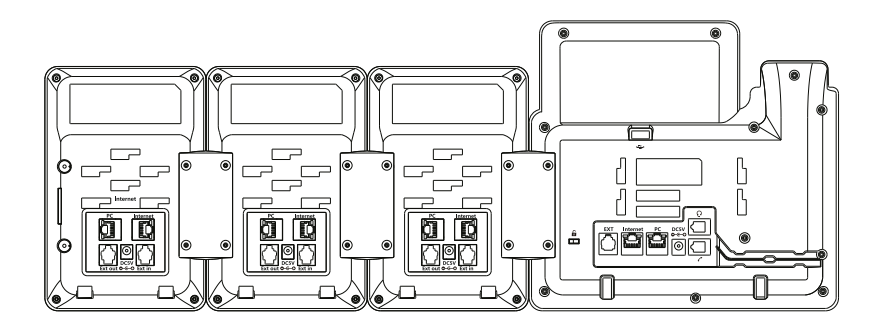

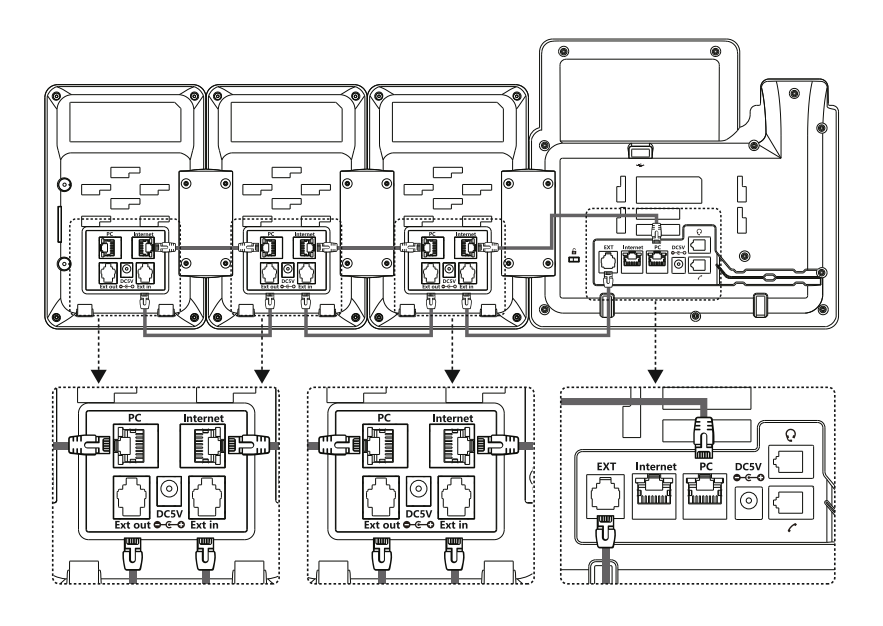

Рисунок 4

Примечание: Питание модуля автоматически подается с IP-телефона на модуль(и) расширения при подключении. Если используется более одного модуля на одном телефоне, необходимо подключить дополнительный адаптер питания (5В / 1А) к любому из модулей.

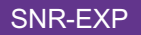

Присоединение подставки

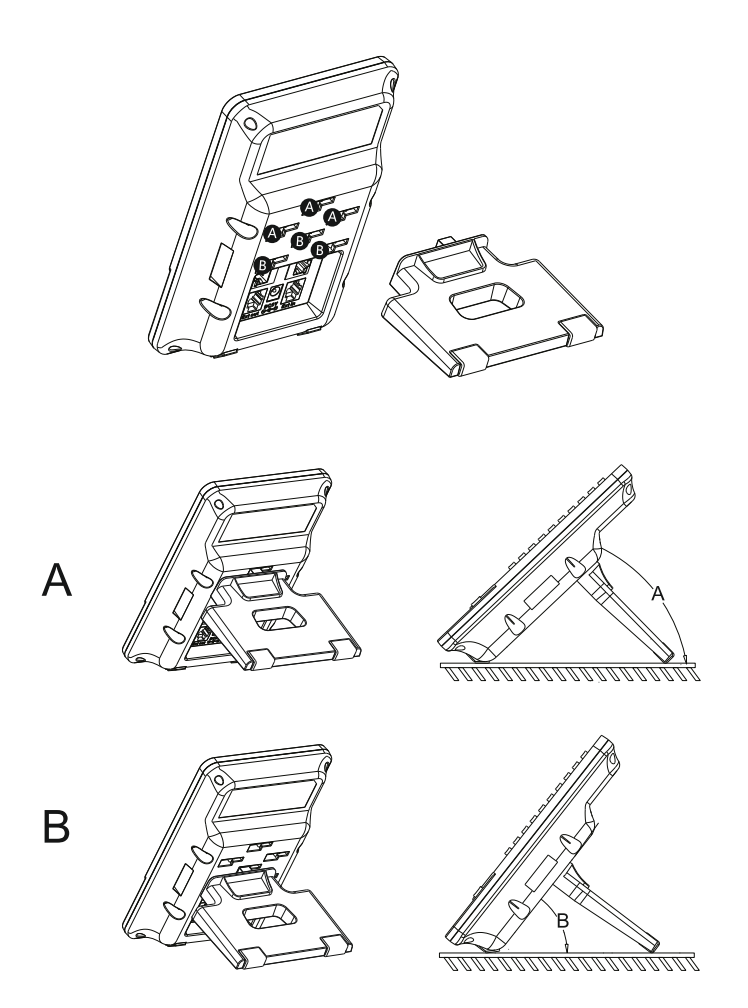

Рисунок 5

#### 4 Запуск модуля расширения

После того, как IP-телефон будет включен и подключен к сети, IP-телефон и модуль расширения запустятся автоматически. Вы можете настроить телефон с помощью пользовательского интерфейса телефона или web-интерфейса.

#### 5 Настройка модуля расширения

# 5.1 Настройка через пользовательский интерфейс на IP-телефоне

LCD-дисплей и клавиатура IP-телефона позволяют выполнить настройки модуля расширения.

Конфигурация клавиш линий:

- Выберите любую клавишу линий на модуле расширения, затем нажмите и удерживайте ее более 1 секунды, после чего на экране IP-телефона отобразится страница настройки клавиш.
- 2. Нажмите 🐧 или 🏮 на IP-телефоне, чтобы выбрать тип клавиши, и нажмите 🗢 или 🍝 чтобы ввести соответствующее значение.
- 3. Нажмите клавишу Сохранить, чтобы сохранить изменения.

Примечание: Модуль расширения SNR-EXP поддерживает 20 программируемых клавиш для каждой страницы и содержит всего 3 страницы. Вы можете перелистывать страницы, используя левую и правую клавиши.

# 5.2 Настройка через web-интерфейс на компьютере

- 1. Получите доступ к web-интерфейсу IP-телефона
  - нажмите or, когда телефон находится в режиме ожидания, чтобы получить IP-адрес телефона
  - откройте web-браузер на вашем компьютере, введите IP-адрес вашего телефона в адресную строку (например, http://192.168.11.110), нажмите Enter.
  - введите имя пользователя/пароль (по умолчанию: admin/admin) на странице входа в систему и нажмите кнопку Login (Войти).
- 2. Нажмите Телефон Модуль расширения, выберите Номер модуля и Номер страницы, затем команду из списка, которую нужно назначить на соответствующую клавишу.

Примечание: Количество функций, которые можно настроить для каждой клавиши равно 32.

# ГАРАНТИЙНЫЙ ТАЛОН

срок гарантии с момента покупки 24 месяца

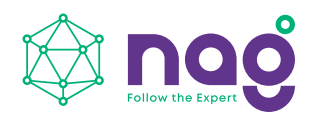

НАГ — ведущий российский разработчик оборудования и решений для отрасли телекоммуникаций, промышленности и бизнеса. Мы накопили богатый опыт в разработке и построении коммуникационных сетей, сетей передачи данных, а также сетевых инфраструктур и систем информационной безопасности.

Сведения о товаре Серийный номер

Дата покупки

Сведения о продавце Название организации

# Адреса сервисных центров:

ЕКАТЕРИНБУРГ:

ул. Новинская, 12

МОСКВА: ул. Б.Почтовая, 36, стр. 9 (15 подъезд), офис 316

САНКТ-ПЕТЕРБУРГ: ул. Литовская, 10,оф. 1408

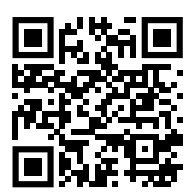

Полное положение о гарантийном обслуживании приведено на сайте.

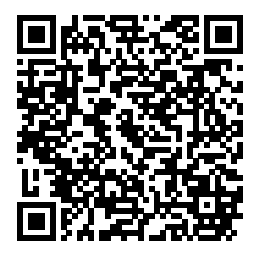

Сообщество SNR на форуме forum.nag.ru

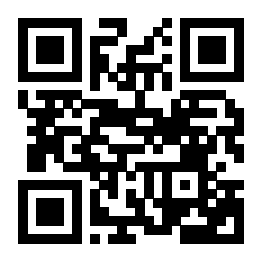

Портал технической поддержки НАГ

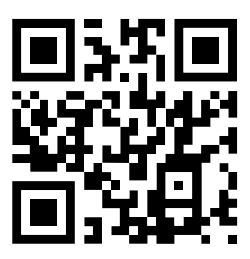

Прошивки и документация